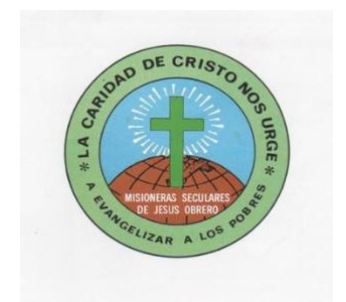

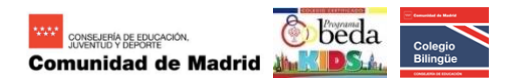

# Colegio La Inmaculada

#### PLATAFORMA EDUCAMOS – GUÍA PARA EL ACCESO DEL ALUMNADO

#### **1.- ACTIVACIÓN DEL ACCESO A LA PLATAFORMA**

- Desde el colegio se enviará un correo al email del padre o de la madre. Dicho correo contiene el USUARIO y la CONTRASEÑA para activar el acceso del alumnado.
- En este primer acceso se solicitará su cambio

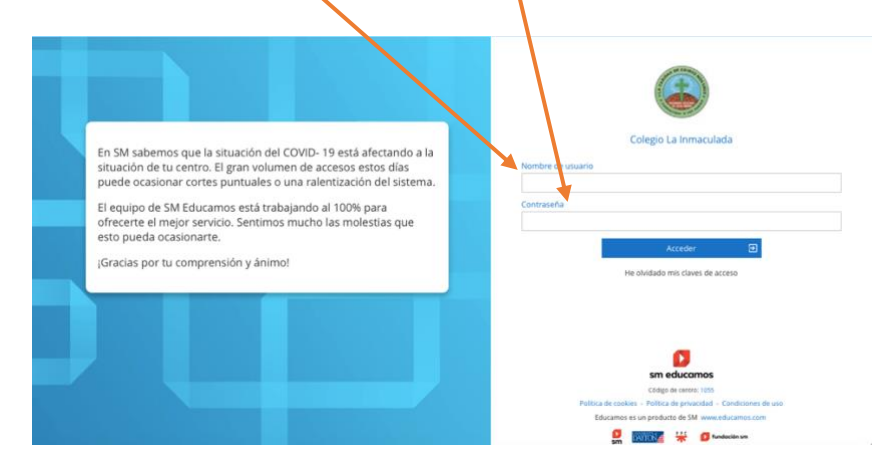

- Después de cambiar el usuario y/o la contraseña el alumnado puede acceder a toda la información relacionada con su actividad lectiva (deberes, tareas, etc.).

### 2.- ACTIVACIÓN DEL CORREO Y CUENTA OFFICE DEL ALUMNO

- Debajo de la foto acceder a Mis datos > Información personal.

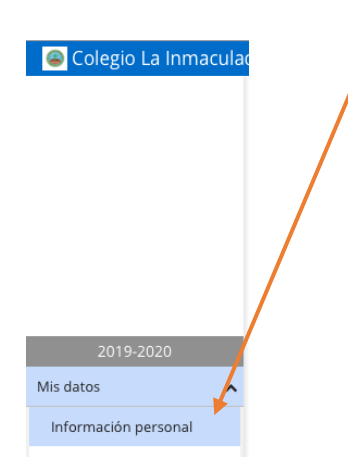

 Acceder a la última pestaña Cuentas adicionales y en el campo Cuenta de correo cambiar los datos que aparecen por los datos del alumno/a

| Cale                                       | ndario escola | NOMBRE_APEL         | LIDO1_A    | PELLID                                    | 92            |          |   |
|--------------------------------------------|---------------|---------------------|------------|-------------------------------------------|---------------|----------|---|
| Personales                                 | Familares     | Histórico actividad | Económicos | Médicos                                   | Observaciones | Adjuntos |   |
| Configuración Office 365                   |               |                     |            |                                           |               |          |   |
| Cuenta de correo: 2E4302                   |               |                     | @lainm     | @lainmaculadamjoalcorcono365.educamos.com |               |          |   |
| Estado de la cuenta: Creada y sincronizada |               |                     |            |                                           |               |          |   |
|                                            |               |                     |            |                                           |               |          | · |

Después clicar sobre Guardar.

Para el alumno ya hemos creado la cuenta office 365

NOMBRE\_APELLIDO1\_APELLIDO2@lainmaculadamjoalcorcon0365.educamos.com

# 3.- ACCESO DESCARGANDO LA APP/ EL SOFTWARE TEAMS

(se muestran los pasos con un ordenador).

- Instalar la app/el software en la tableta, el smartphone o el ordenador.
- Al abrir la app se solicitará la **cuenta office** del a umno y clicamos **Iniciar sesión**

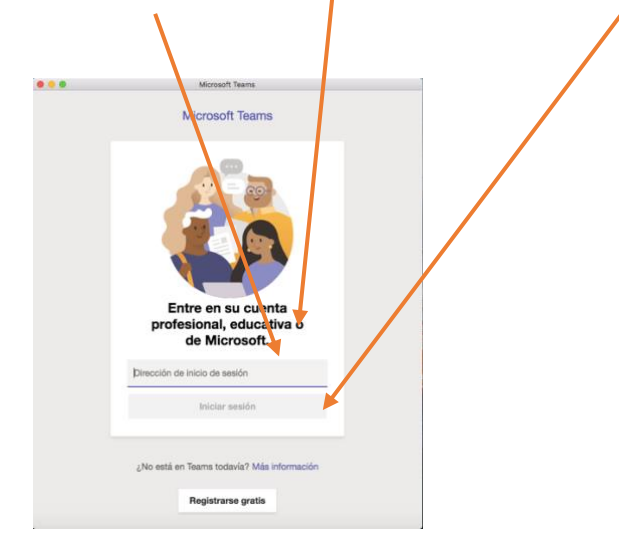

- En la siguiente imagen elegimos Siguiente.

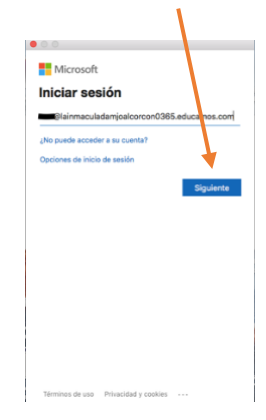

- Ponemos el **Usuario** y la **Contraseña** del alumno para entrar en Educamos.

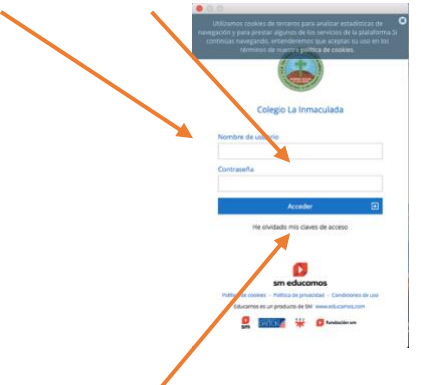

- Después elegimos Acceder.
- Pasamos al paso 5.-

# 4.- ACCESO DESDE UN ORDENADOR SIN INSTALACCIÓN DE LA APP/ EL SOFTWARE TEAMS.

- Copiar la cuenta office 365 creada para el alumno.

NOMBRE\_APELLIDO1\_APELLIDO2@lainmaculadamjoalcorcon0365.educamos.com

- Entrar en la página:

https://www.microsoft.com/es-es/education/products/teams

- Pegar la cuenta creada para el alumno.

| tás vástados 🚺 Buscar vídeos 🛆 My Cloud 🙆 Apuntes de Geologí 🔮 Acerca de « Cuegio 🔮 Ciclos Formativos d 🔁 Biologa 2: 2º ESA: ES 🚯 Bitly   Bitink Manag 🛞 Ejercicios d | e autoev 🎆 Biología 2º Bachiller |
|----------------------------------------------------------------------------------------------------|----------------------------------|
| Microsoft Teams                                                                                                    |                                  |
| <section-header></section-header>                                                                                                    |                                  |
| ciegii ciiipezai                                                                                                    |                                  |

- A continuación elegir Soy un alumno

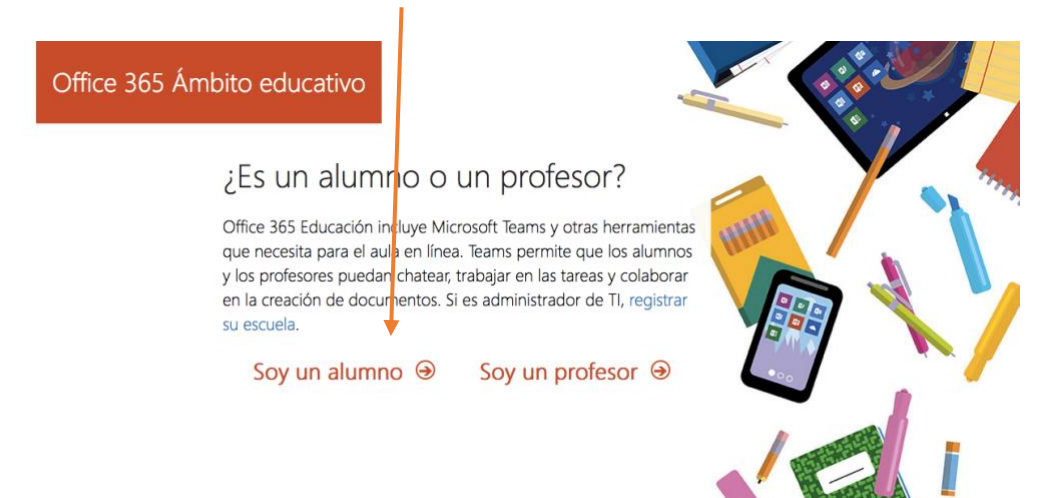

- A continuación elegir Inicio de sesión

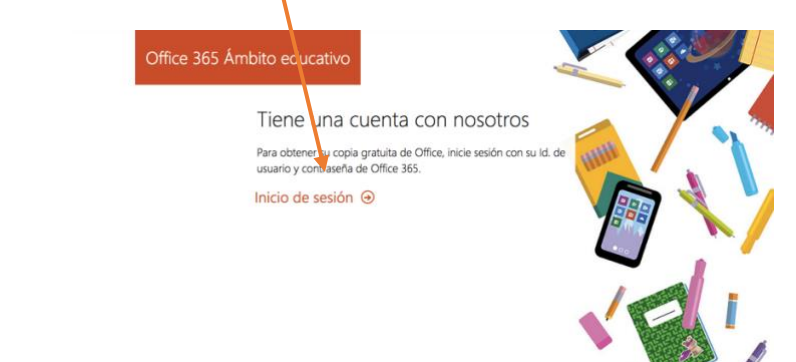

 Este acceso nos llevará a la página de Educamos. Tras introducir nuestro USUARIO y CONTRASEÑA aparecerá la siguiente imagen. Elegimos Iniciar

| Office 365 Ámbito educativo                                                                                                    |                                                                                                    |
|----------------------------------------------------------------------------------------------------|----------------------------------------------------------------------------------------------------|
| Casi hemos                                                                                                    | terminado.                                                                                                    |
| Ha iniciado sesión com<br>I @lainmacu                                                                                                    | o<br>Iladamjoalcorcono365.educamos.com                                                                                                    |
| Microsoft puede enviarme prom<br>empresas.                                                                                                    | ociones y ofertas de productos y servições de Microsoft para                                                                                                    |
| Me gustaria que Microsoft comp<br>recibir información relevante acerca<br>para cancelar la suscripción en cual                                                                                                    | artiese mi información condeterminados partners para poder<br>de sus productos y servicios. Para obtener más información o<br>quier momento, consulte la Declaración de privacidad.                                                                                                    |
| Al elegir <b>Iniciar</b> , acepta nuestros té<br>confirma que su dirección de corre-<br>dirección de correo electrónico par<br>de la organización pueda asumar el<br>de correo electrónico, así artíno el<br>personas de la organización. Obter | minos y serticiciones y la Directiva de privacidad de Microsoft, y<br>o elegnónico está asociada a una organización (y no es una<br>guílar ni de uso personal). También acepta que un administrador<br>control sobre su cuenta y sus datos, y que su nombre y dirección<br>mombre de la organización de prueba, podrán ser vistos por otras<br>ga más información. |
| Iniciar 🕣                                                                                                    |                                                                                                    |

Ya puedes elegir TEAMS:

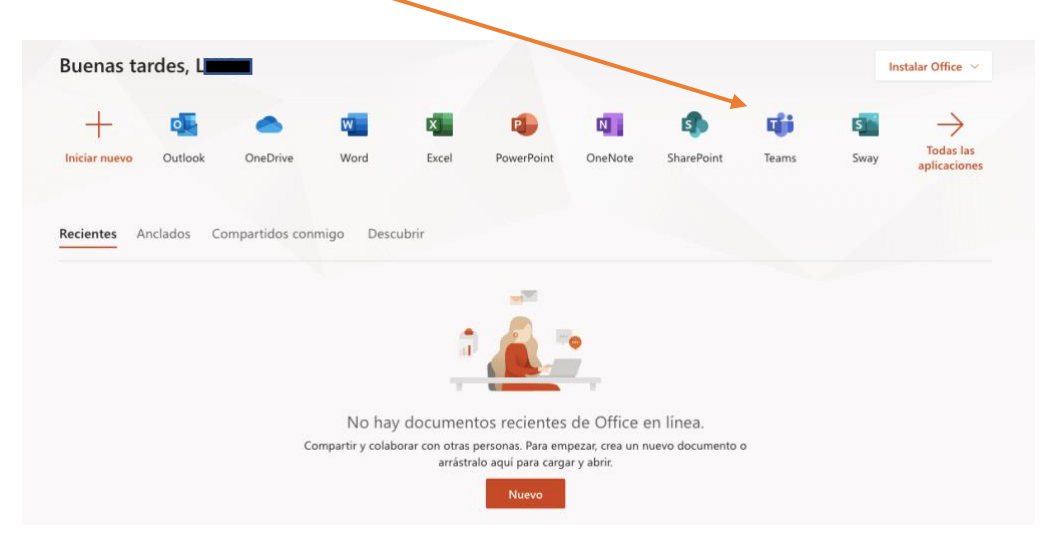

Utilizaremos Teams como plataforma educativa *on-line* entre alumnado y profesorado.

## 5.- Al acceder a TEAMS aparecerá una imagen como la siguiente.

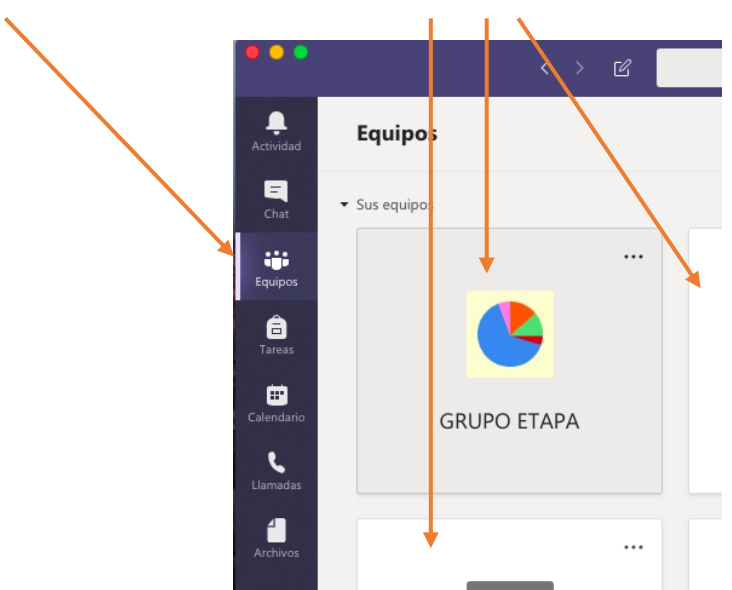

Equipos del alumno (aquí están las materias del alumno).

 Al entrar en cada materia en Equipos veremos la siguiente imagen. Aparecen las pestañas Publicaciones (para mensajes con el profesor), Archivos (para poner documentos, apuntes,...), Tareas (para las tareas de los alumnos, ...), etc...

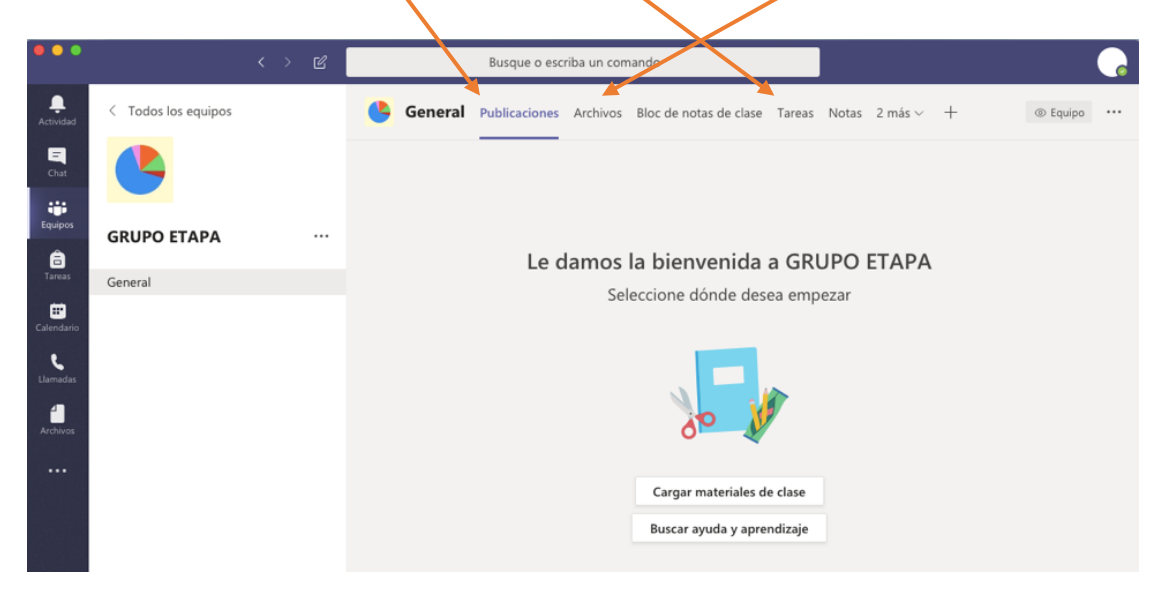

Página de Microsoft con tutoriales de uso TEAMS (Formación en Vídeo de Microsoft TEAMS).

https://support.office.com/es-es/article/formación-en-v%C3%ADdeo-de-microsoftteams-4f108e54-240b-4351-8084-b1089f0d21d7?ui=es-ES&rs=es-ES&ad=ES